<復旧手順>

- ① 電源コード抜いてください。
- ② アンテナ線を抜いてください(地上デジタル/BS・110CS 両方)。
- ③ 電源コード挿してください。
- ④ リモコン「メニュー」ボタン押す。

※製品によって、リモコンの「メニュー」の位置が異なります。

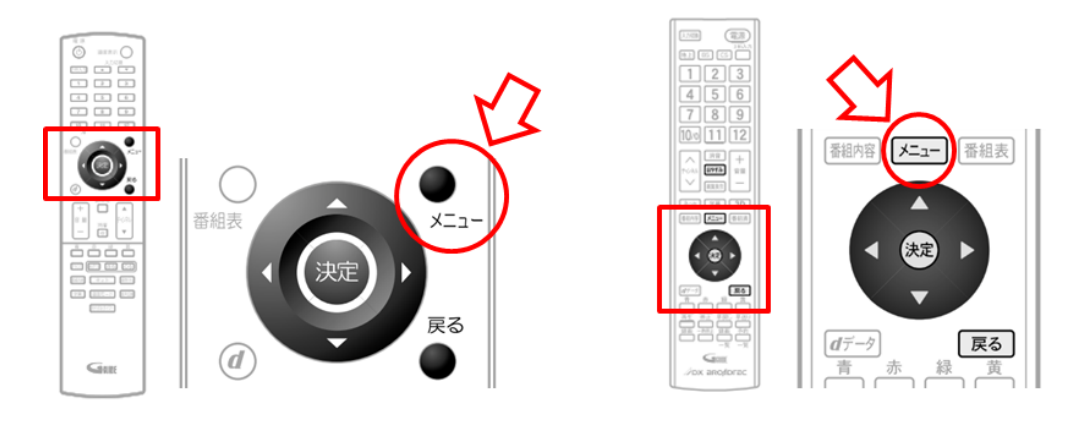

⑤ 「設定」を選び、「決定」を押す。「設定初期化」を選び、「決定」を押す。「全情報の初期化」を選び、「決定」を押す。 ※製品によって表示の項目が異なります。

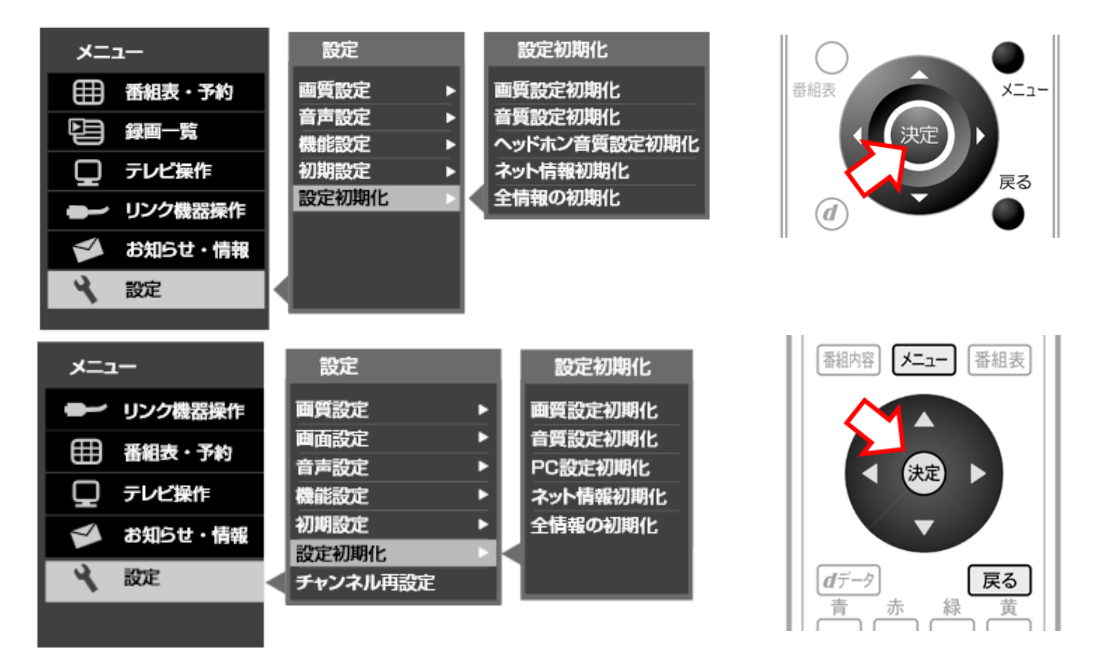

## ⑥ 製品によって表示の項目が異なります。

a)ハードディスク対応モデルのみ(LVW19EU1、LVW22EU1、LVW32EU1、LVTN40EU1) 「すべての設定を初期化」、「ハードディスク登録情報を残して初期化」、「初期化しない」の3つから 「ハードディスク登録情報を残して初期化」選び、「決定」を押す。 ※注意!!

「すべての設定を初期化」を選ぶと、外付けハードディスクの登録情報も初期化(消去)されます。

b)「全ての設定を初期化し、工場出荷状態に戻します。よろしいですか?」

「はい」を選び、「決定」を押す。初期化が実行されます。

| 全情報の初期化                  |  |  |  |  |  |  |
|--------------------------|--|--|--|--|--|--|
| 全ての設定を初期化し、工場出荷の状態に戻します。 |  |  |  |  |  |  |
| よろしいですか?<br>はい しいしえ      |  |  |  |  |  |  |
| 戻る                       |  |  |  |  |  |  |
| Ļ                        |  |  |  |  |  |  |
| 全情報の初期化<br>初期化中です。       |  |  |  |  |  |  |
|                          |  |  |  |  |  |  |

⑦ 自動的に再度立ち上がり「かんたん設定」画面が表示されますので、アンテナ線を挿してください(地上デジタル/BS・ 110CS 両方)。"かんたん設定"を実施してください。

郵便番号設定については、お住まいの郵便番号を入力してください。

|                                                    |                                                                                                    |   |                       | かんたん設定                                         |                                                                                                    |
|----------------------------------------------------|----------------------------------------------------------------------------------------------------|---|-----------------------|------------------------------------------------|----------------------------------------------------------------------------------------------------|
|                                                    | お買い上がいただをありがとうこざいます。<br>これからデレビを装成するための利用的空を行います。<br>設定を始める前に取用込用用きと互いただき、<br>準備が完了していることをご確認ください。 |   | 1<br>2<br>3<br>4<br>5 | 設定開始<br>衛星視聴の確認<br>: 地域の設定<br>: スキャン<br>: 設定死了 | アンテナ都の機能とBCASカーヤの挿入を<br>構成してなたい。<br>レコーダーを影響うな場合は、レコーダーの感話<br>も行ってください。                                                |
|                                                    | arelan Xa                                                                                          |   |                       | _                                              | Ro                                                                                                    |
| ় আছে 💿 আছ                                         | E .                                                                                                | A |                       | ⊖renne @rese                                   | 2 E8 1969                                                                                                    |
| かんたん設定                                             |                                                                                                    |   |                       | かんたん設定                                         |                                                                                                    |
| 1 設定開始<br>2 衛星初巻の確認<br>3 地域の設定<br>4 スキャン<br>5 設定売了 | BSデジタル他ズルたはCSデジタル体ズを<br>ZSLCQDますか?                                                                 |   | 1<br>2<br>3<br>4<br>5 | 設定開始<br>衛星視聴の確認<br>地域の設定<br>スキャン<br>設定完了       | アンテナ電源代テレビ運動に定むしよした。<br>型型レーベルの増大になるように、アンテナの方向中角度を調整<br>してください。<br>アンテナ電源: 日本記(40.1<br>日子・ビアンテ<br>第ネットマーク: BSデジタル<br> |
|                                                    | Rð Nægð Lau                                                                                        |   |                       | _                                              | 5 <b>8</b>                                                                                                    |
| ୍ରଶାକ ବ୍ରୟ                                         | 1 E8 CR3                                                                                           | M | •                     | ୍ର ପଥାନ 🔘 ପଥାନ                                 | Calaria Calaria                                                                                                    |
| かんたん設定                                             |                                                                                                    |   |                       | かんたん設定                                         |                                                                                                    |
| 1 設定開始<br>2 衛星視聴の確認<br>3 地域の設定<br>4 スキャン<br>5 設定売了 | ■検索用をリモコンの 11 ~ 12 の数字ボタンを装って入力して<br>ください。<br>RO 000000000000000000000000000000000000              |   | 1<br>2<br>3<br>4<br>5 | 設定開始<br>指星視聴の確認<br>地域の設定<br>スキャン<br>設定完了       | ■回動音をリモンンの】-↓の数子ボタンを使って入力して<br>(ださい。<br>766 1213-4567 ★*                                                               |
| ් හා රක්ෂ                                          | R 🔝 2R3                                                                                            |   | •                     | ্ৰাম ©কায                                      |                                                                                                    |

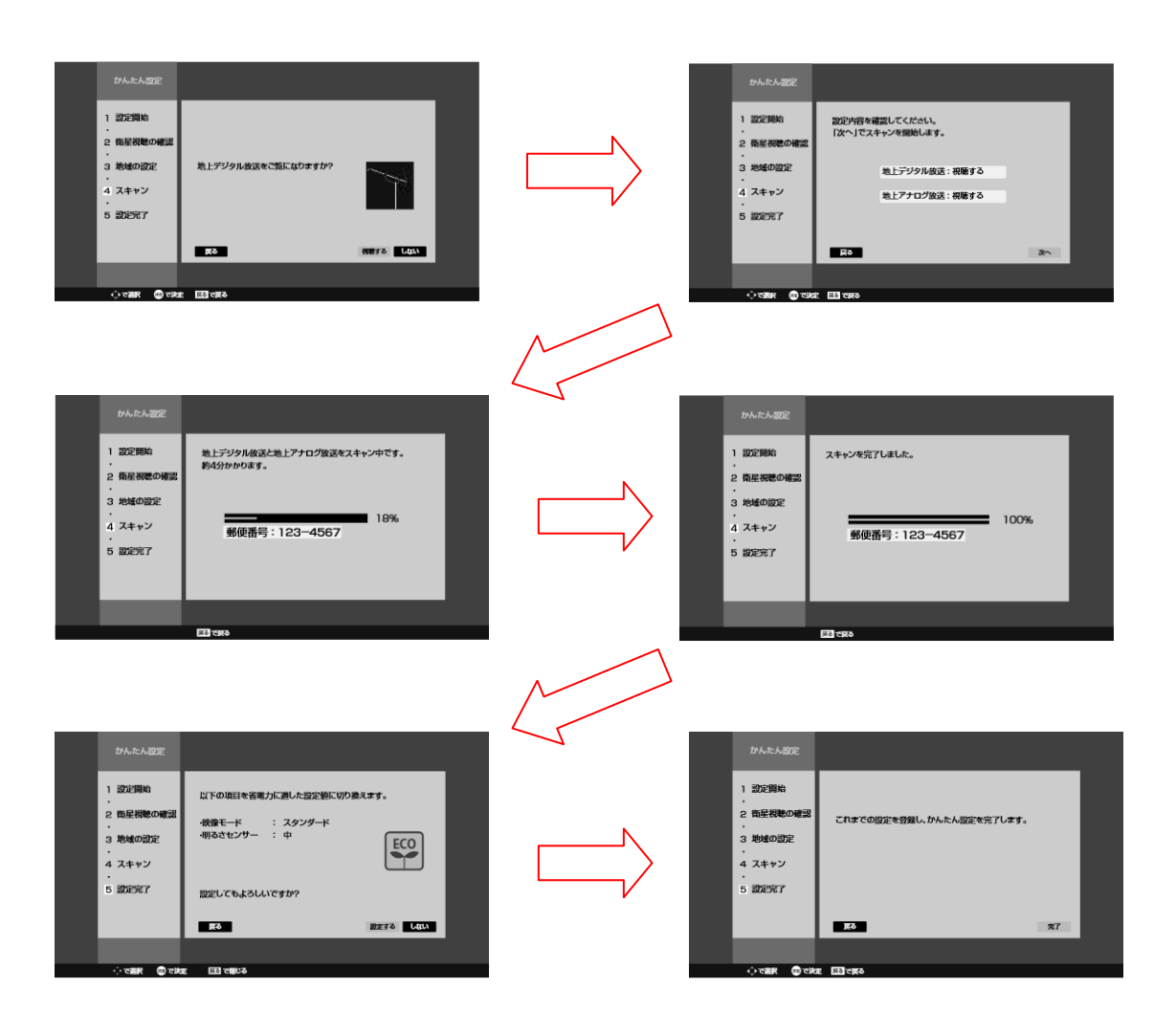

## 【設定が正しくなっているかの確認方法】

リモコン「メニュー」ボタンを押す。「設定」→「初期設定」→「Gガイド設定」を選択し、「設定なし」にチェックが付いていること を確認してください。

(「設定なし」のままにしておく。)

(つづき)

上記操作により、データ放送サービスのポイントがクリアされ、Gガイドが提供する検索機能の一部が使用できなくなりますが、 視聴等の実用動作に問題はありません。